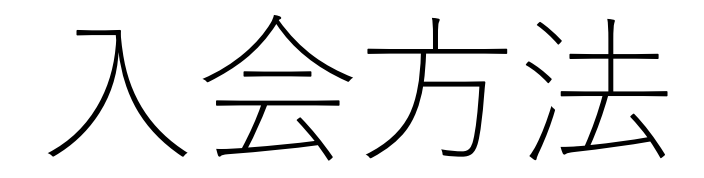

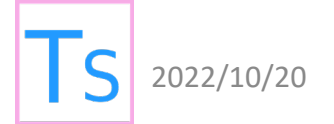

# 入会時に必要なもの

### 積立金徴収同意書

#### 学年積立金徴収承諾書

東京都立多摩科学技術高等学校同窓会 会長 殿

□東京都立多摩科学技術高等学校同窓会に入会することに同意し、

Web 入会申し込みをいたしました。

□学年積立金から¥3,000-徴収することに同意いたします。

 2022年
 月
 日

 3年
 組
 番

 生徒氏名
 印

 保護者氏名
 印

 電話番号(生徒様)
 ()

 メールアドレス(生徒様)
 @

MiiT+入会申請 →次のページから 解説します。

# MiiT+の登録方法

### 東京都立多摩科学技術高等学校同窓会

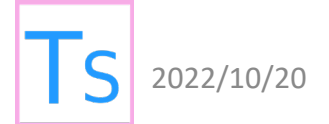

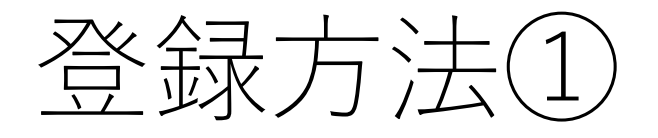

## 書類のQRコードからサービス トップにアクセスする アクセスしたサイトから、 新規入会登録をクリック

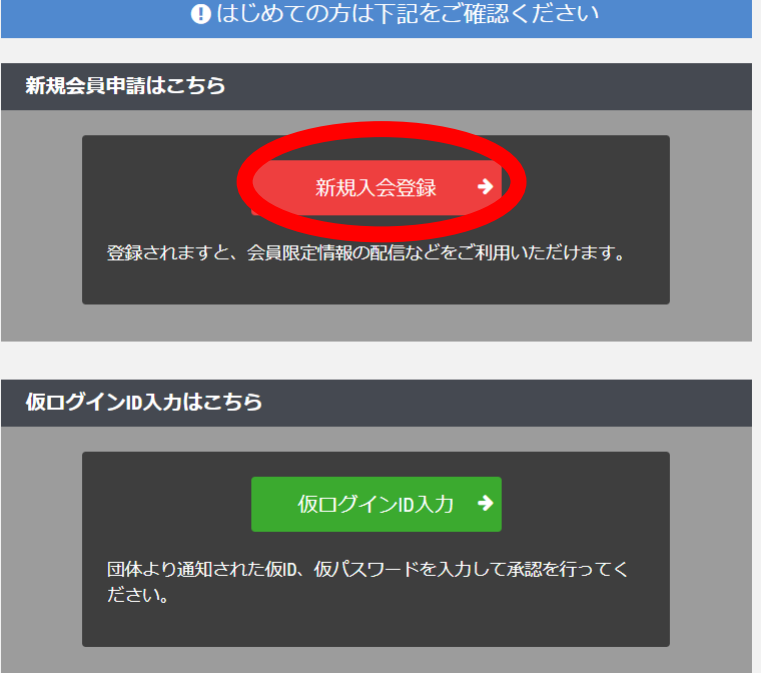

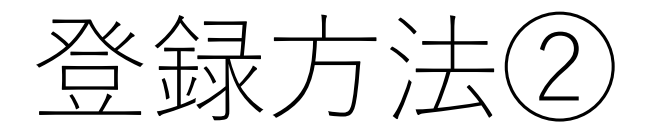

### • 必要事項を入力します。

| ― 入会申請 ――<br>『多摩科学技術高校同窓会』アカウント発行申請致します。下記項目に入力をお願いします。 |    |                                  |                                   |  |  |
|---------------------------------------------------------|----|----------------------------------|-----------------------------------|--|--|
| メールアドレス認証                                               |    |                                  |                                   |  |  |
| 氏名                                                      | 必須 | 姓                                | 名                                 |  |  |
|                                                         |    | 山田                               | 太郎                                |  |  |
| フリガナ                                                    | 必須 | セイ                               | ×1                                |  |  |
|                                                         |    | ヤマダ                              | タロウ                               |  |  |
| メールアドレス                                                 | 必須 | Eメールアドレス                         |                                   |  |  |
|                                                         |    | ※ドメイン指定受信を設定されている方は「r<br>してください。 | no-reply@miitus.jp」からのメールを受信可能に設定 |  |  |
|                                                         |    |                                  |                                   |  |  |
| 送信                                                      |    |                                  |                                   |  |  |
|                                                         |    |                                  |                                   |  |  |

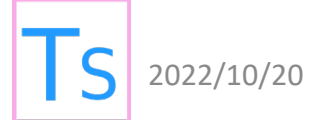

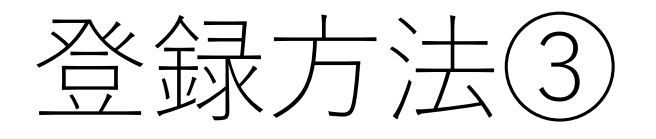

入力したメール アドレスに届く、 次のようなメール のリンクを クリックします。 多摩科学技術高校同窓会事務局

【多摩科学技術高校同窓会】入会申請確認メール - MiiT +

多摩科学技術高校同窓会 入会申請確認メール

テスト テスト 様

多摩科学技術高校同窓会の入会申請のお申込みを受け付けました。

受付番号: 000794835 登録団体: 多摩科学技術高校同窓会

登録を完了するために、以下のURLから入会申請を行ってください。 → https://miitus.jp/t/tamakagi/registration/auth/497a28dcb1bb98065717988b3afd0fbc/

・このメールの有効期限は2021-11-15 16:18:32までです。 記載のURLが有効期限切れの場合は、あらためての入会申請手続きをお願いいたします。

・このメールは、多摩科学技術高校同窓会への登録をお申し込みいただいた方に自動送信しています。
 本メールにお心当たりがない場合は、誠に恐れ入りますが、破棄していただけますようお願い申し上げます。

◆ ご注意 ◆ このメールにご返信頂きましても、対応致しかねますのでご了承ください。

◆ システムに関するお問合せ ◆ 【MiiT+事務局】 info@miitus.jp

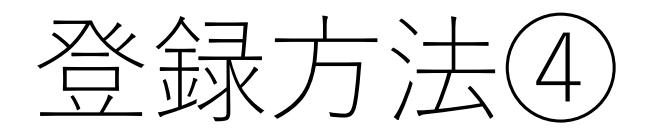

リンクを開く と、この画面 になります。 必要事項の 入力をお願い します

| Lーザー情報入力 |    |                     |                  |   |
|----------|----|---------------------|------------------|---|
| 氏名       | 必須 | <b>姓</b><br>テスト     | <b>名</b><br>テスト  |   |
| フリガナ     | 必須 | <b>セイ</b><br>テスト    | <b>メイ</b><br>テスト |   |
| 郵便番号     | 必須 | 例)123 - 例)4567      |                  |   |
| 都道府県     | 必須 | 選択してください            |                  | ~ |
| 住所       | 必須 |                     |                  |   |
| 建物名や部屋番号 |    | 例) 〇△ビル123号室        |                  |   |
|          |    | ※建物名がある場合は必ず入力して下さい |                  |   |
| 連絡先      | 必須 | 例)090-0000-0000     |                  |   |

登録申請フォーム

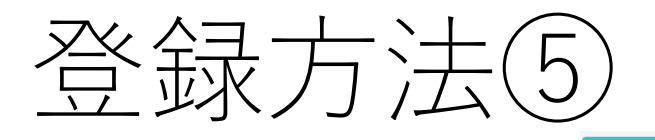

「MiiT+」利用規約

その後、 利用規約を お読みいただ き、同意して ください。

利用規約はHPをご覧ください。

利用規約に同意します

確認キャンセル

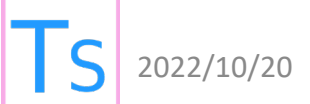

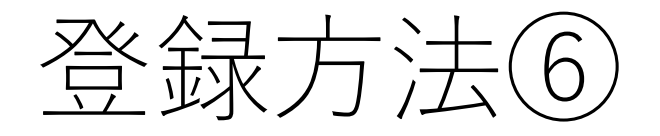

### 登録申請フォーム ―

### これにて申請 終了です。 同意書を学校 にご提出いた だき、入会は 完了です。

#### 新規入会申請完了

ありがとうございます。

多摩科学技術高校同窓会の新規入会申請を受け付けました。

受付完了までお待ち下さい。

※入会申請が団体に承認されるまでの間は、団体ページにログインできませんので、あらかじめご了承ください。

| 団体ID     | tamakagi                              |
|----------|---------------------------------------|
| 団体ページURL | <u>https://miitus.jp/t/tamakagi /</u> |

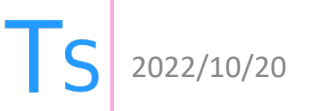